# Anleitung zur Ablegung eines online Regeltests

1. Rufe die Website <u>www.berlinhockey.de</u> auf und klicke in der linken Spalte auf "Schiedsrichter"

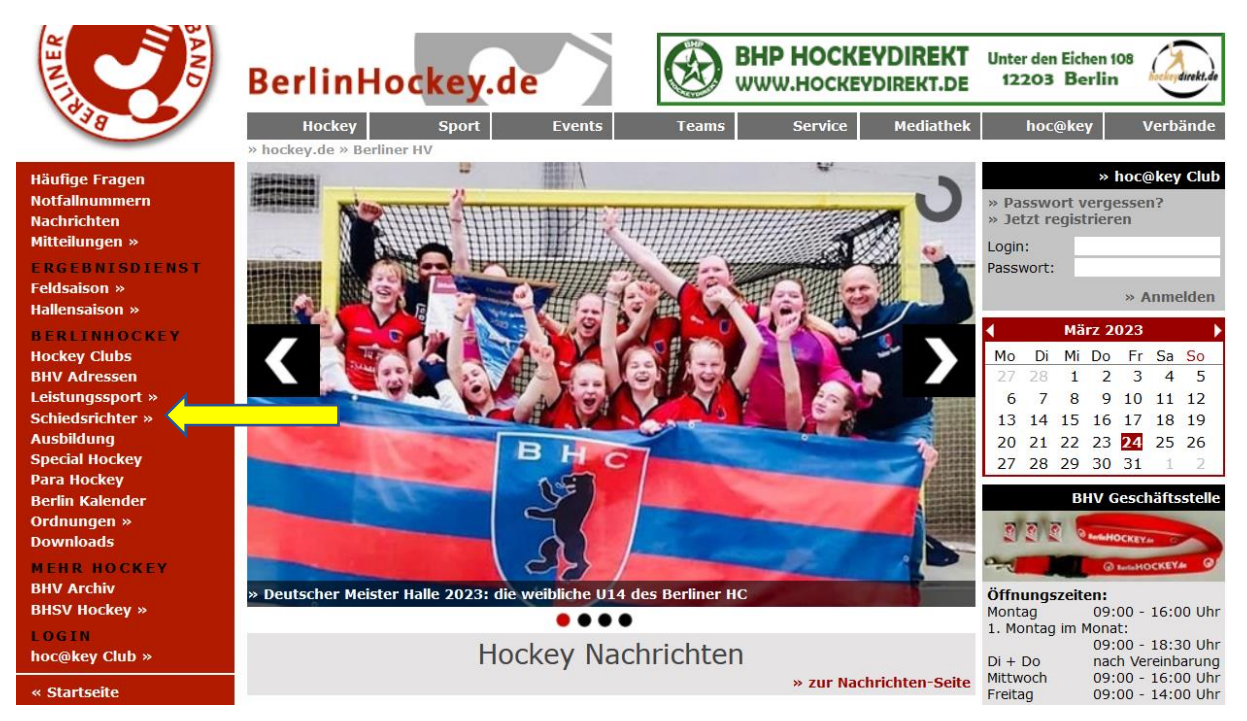

## 2. Klicke dann in der linken Spalte auf "Regel Tool (SOW)"

» Impressum » Datenschutz

| Willkommen<br>Schiedsrichter News                                                                                                    | SRA Berlin                                                                                                    | Kontakt |
|----------------------------------------------------------------------------------------------------|----------------------------------------------------------------------------------------------------|---------|
| S CHIEDS RICHTER<br>SR Portraits<br>SR Obleute                                                                                                    | Willkommen!                                                                                                    |         |
| Schiedsrichter werden                                                                                                    | Herzlich Willkommen in der Rubrik Schiedsrichter auf BerlinHockey.de!                                                                                                    |         |
| OFFIZIELL<br>SR Information<br>SR Mitteilungen<br>SR Kalender<br>SR Ausschuss<br>MATERIAL<br>Schulungsmaterial<br>REGELWERK<br>Spielordnung<br>Regeländerungen<br>Regel Tool (SOW) | Damit die Navigation in diesem Bereich einfacher fällt, hier ein paar Hinweise:<br>Im Bereich » SR Information findet Ihr aligemeine Informationen zu Lehrgängen und der Lizenzvergabe,<br>sowie Anforderungen, die an die Berliner Schiedsrichter/-innen gestellt werden.<br>Der Bereich » SR Mitteilungen beinhaltet offizielle Mitteilungen zu Regeländerungen o.ä.<br>Im » SR Kalender werden alle, das Schiedsrichterwesen betreffende, Termine – wie Lehrgänge und<br>Seminare – eingetragen.<br>Unter » SR Ausschuss findet Ihr schließlich Informationen über die SRA-Mitglieder sowie entsprechende<br>Kontaktadressen.<br>Unter der Rubrik REGELWERK sind Links zu den aktuellen Regeln und Spielordnungen vorhanden.<br>Außerdem könnt Ihr auf das » Regel Tool (Schiedsrichter on web) zugreifen. Dies ermöglicht u.a. die<br>Tests zum Üben der Regeln. |         |
| « Hauptmenü                                                                                                    | SRA Berlin                                                                                                    |         |
|                                                                                                    |                                                                                                    |         |

3. Für die Anmeldung benötigst du einen Hockey Club Account mit einer Hockey Club Nummer und einem Passwort. Solltest du noch keinen Account haben, kannst du unter "Jetzt registrieren" einen neuen Account anlegen.

© 2023 • hockey.de

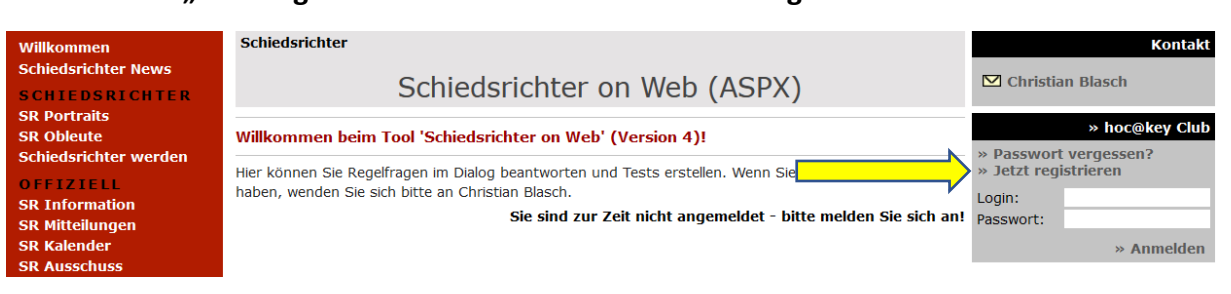

### 4. Nach der Anmeldung klicke auf "Schiedsrichter on Web starten"

Schiedsrichter

# Schiedsrichter on Web (ASPX)

Willkommen beim Tool 'Schiedsrichter on Web' (Version 4)!

Hier können Sie Regelfragen im Dialog beantworten und Tests erstellen. Wenn Sie Fragen oder Vorschläge haben, wenden Sie sich bitte an Christian Blasch.

> » Schiedsrichter on Web starten

5. Unter "Testvorlagen" kann dann der zugewiesene Test mit einem Klick auf "Test starten" bearbeitet werden

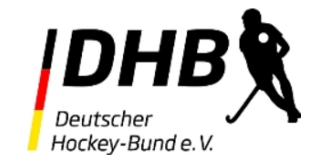

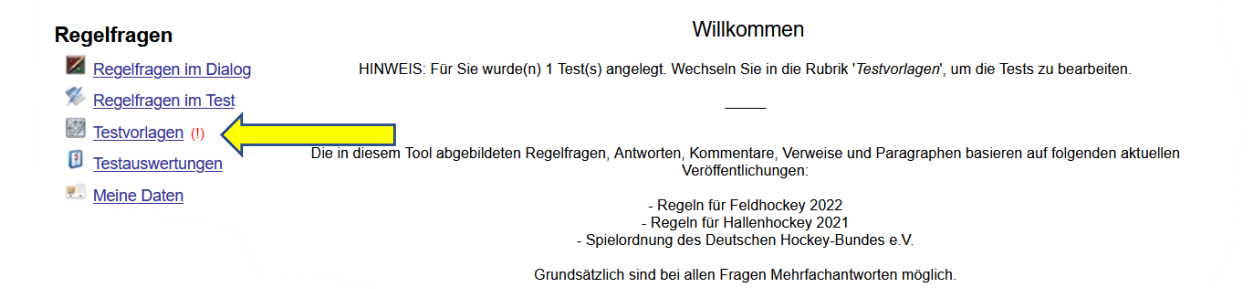

### Ihnen wurden Tests zugeordnet:

| Testname                    | Anazhl<br>Fragen | Punkte<br>Test | Bestan-<br>den bei | Zeit<br>vorgabe | Erstellt von |                |
|-----------------------------|------------------|----------------|--------------------|-----------------|--------------|----------------|
| BHV Geprüftlizenz Regeltest | 27               | 60             | 60%                | 30              | P            | > Test starten |

Hinweis: Ein Test kann nur 1 mal gestartet werden. Bitte beachten Sie dies in Ihrer Zeiteinteilung.

6. Unter "Testauswertungen" kann man sich nach der Bearbeitung mit einem Klick auf die Lupe die Auswertung des Tests anzeigen lassen

| 136 | BHV geprüft Regeltest | ia | 10.35 | 30 | 27 / 27 | 60 / 60 |   | 20 |
|-----|-----------------------|----|-------|----|---------|---------|---|----|
|     |                       | 1  | ,     |    |         |         | · |    |

### Viel Erfolg bei dem Test!

Sollte es Probleme mit dem Onlineregeltest geben, dann wende dich bitte an <u>ausbildung@berlinhockey.de</u>